## 無線LAN(nagara)接続方法 - cA証明書が必要な場合- Android編

1.CA証明書をダウンロードします

①QRコードを読み込み、「学内無線LAN接続方法」

のページにアクセスします -

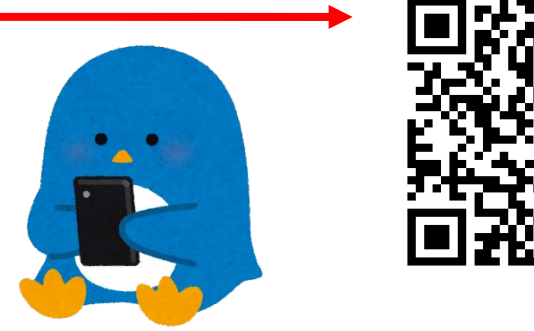

②「**※CA**証明書はこちらをダウンロードしてください」 をタップします

| 各種OS    | ダウンロード先                             |
|---------|-------------------------------------|
| Windows | Windows11用 マニュアル <u>こちら</u> PDE     |
|         |                                     |
|         | Windows10用 マーユアル <u>こらら</u> 2023    |
| Chrome  | Chromebook用 マニュアル <u>こちら</u> IDE    |
| Мас     | Mac用 マニュアル <u>こちら</u> PDF           |
| iOS     | iPhone用 マニュアル <u>こちら</u> PDF        |
| Android | Android用 マニュアル <u>こちら</u> PDF       |
|         | Android田/CA証明書が必要な提合) フェーフル こちら MM  |
|         |                                     |
|         | ▲UN皿の音は <u>とうう</u> 単 をダウノロード してください |

2.CA証明書をインストールします

①本体の「設定」を開き、「セキュリティ」の項目を開きます ※機種によって表記が異なる場合があります

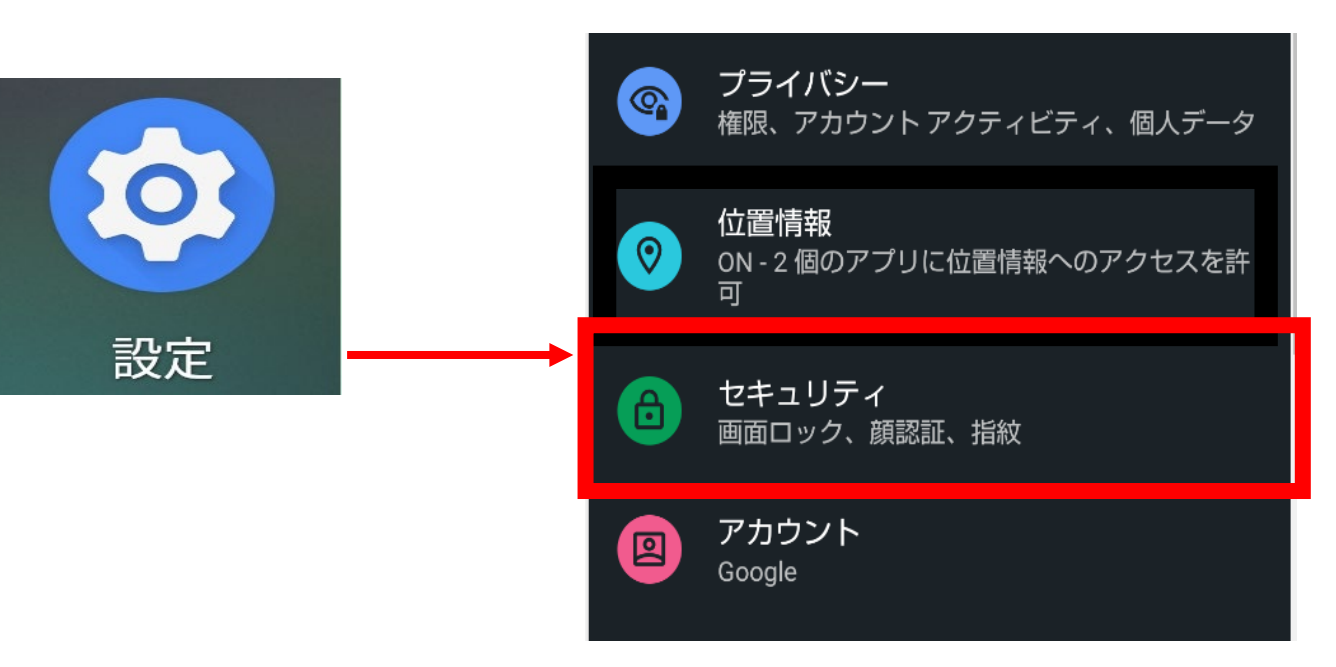

 (2)「暗号化と認証情報」をタップし、 「SDカードからインストール」をタップします ※機種によって表記が異なる場合があります

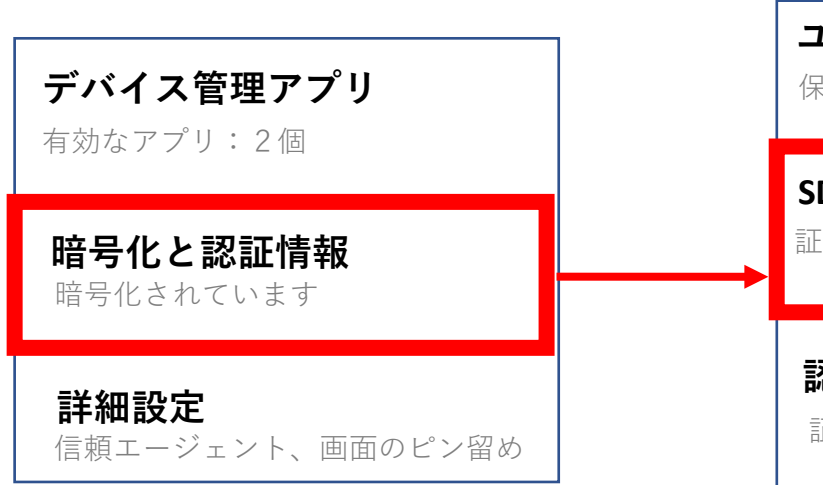

情報教育研究センター

### ユーザー認証情報

保存されている認証情報の表示と変更

#### SDカードからインストール

証明書をSDカードからインストールする

#### 認証ストレージの消去

証明書をすべて削除する

# 無線LAN(nagara)接続方法 - cA証明書が必要な場合- Android編

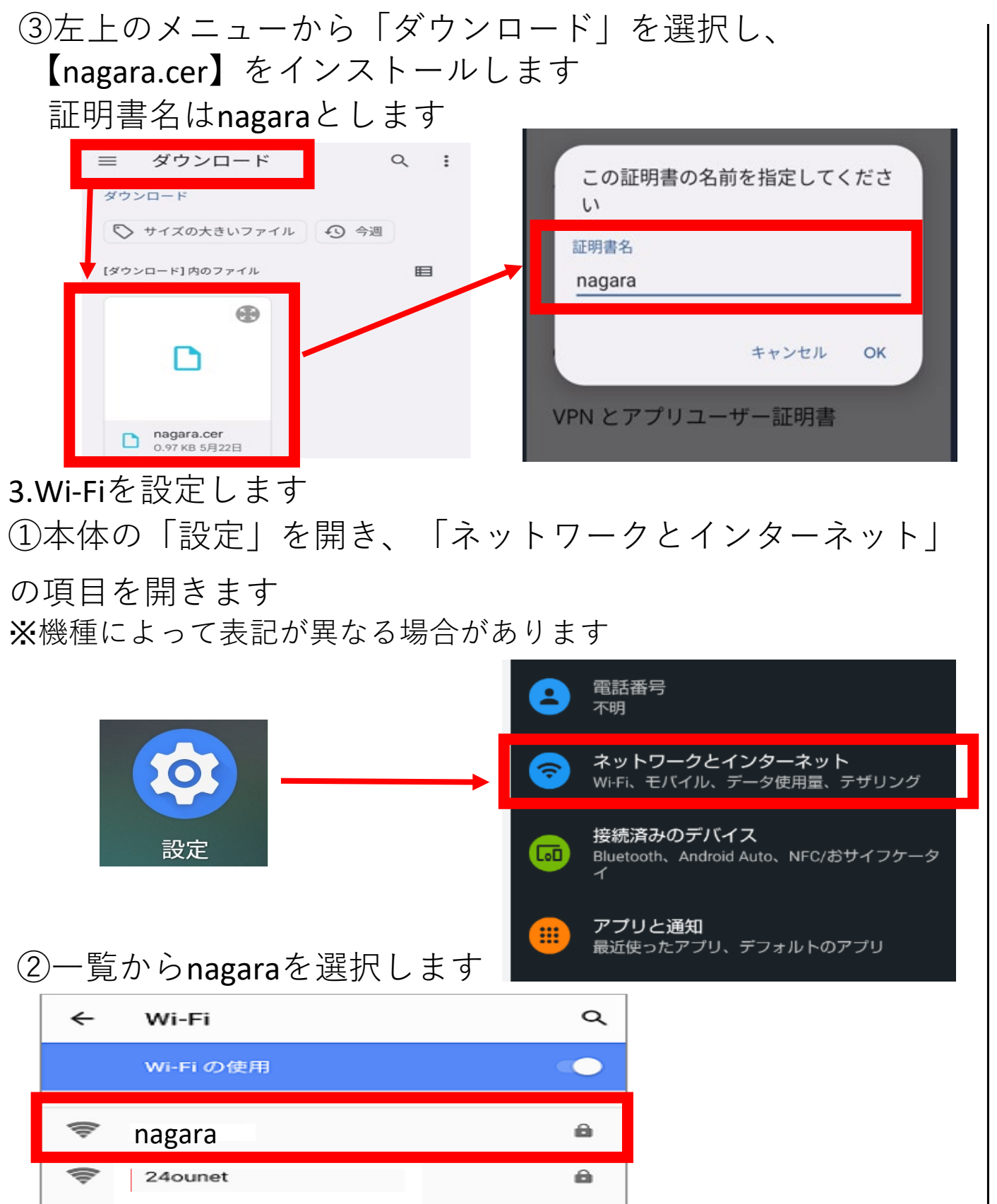

8

③下記のとおりに設定します

※機種によって表記が異なる場合があります

| ネットワーク名             | ★備考         |
|---------------------|-------------|
| nagara              | _           |
| セキュリティ              | <u>セキュリ</u> |
| WPA/WPA2-Enterprise |             |
| EAP方式               |             |
| PEAP                |             |
| フェーズ 2 認証           |             |
| MSCHAPV2            |             |
| CA 証明書              |             |
| nagara              |             |
| 証明書のオンライン検証         | オンライ        |
| 検証しない               | 「検証し        |
| ドメイン                |             |
| stk.shotoku.ac.jp   | _           |
| ID                  |             |
| 学籍番号                | _           |
| 匿名ID                | 居名ID        |
| 入力しない               | 空欄でX        |
| パスワード               |             |
| (※Gmailにログインする時と同じ) |             |
|                     |             |
| □ パスワードを表示する        |             |
| 詳細設定                | -           |
| キャンセル接続             | ]           |

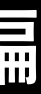

情報教育研究センター

ティ WPA 2 /WPA 3 - Enterprize

ン認証ステータス ない」を選択

欠にすすむ